1) V menu "*Ostatní / Exporty do mezd / Uniexport*" vyberete volbu "*Všechny pracovníky*" a do položek výběru odbobí od/do zadáte stejné datum požadovaného dne, za který chcete data všech zaměstnanců v excelu zobrazit. Poté kliknete na tlačítko Vybrané období.

| Yyk2 Přehledka Přehledka GAK Mzdy Stereo Gordic Gordic Pamica/Pohoda Vema UniExport Helios Money S3                                                                                                    | Export do mezd - Univerzální formát (csv,xls) .<br>Příprava dat<br>Data je pro vyhodnocení nejdříve třeba připravit, což provedete zde.<br>Zaměstnanec Výběr období<br>Všechny prac. • Od: 06.12.2021 B Do: 6.12.2021<br>Noční práce Od: 22:00 Do: 06:00 Minimálni délka: 0 minut<br>Odpolední práce Od: 14:00 Do: 22:00 Minimálni délka: 0 minut<br>Vybrané období Minulý týden Tento měsíc Minulý měsíc |   |
|----------------------------------------------------------------------------------------------------|----------------------------------------------------------------------------------------------------|---|
| Abra FlexiBee                                                                                                    | Adresa lokální smyčky docházkového serveru 127.0.0.1<br>Po odklepnuti výběrového tlačitka vyčkejte. Probíhá výběr dat, který trvá delší dobu (i přes hodinu).                                                                                                    |   |
| Costatni výsledovkou  Costatni výsledovkou  Costatni výsl |                                                                                                    | Ø |

2) Spustí se výpočet a po jeho dokončení naleznete dole formulář. V něm zatrhnete položku "*Neprodlužovat období na celý měsíc*" a kliknete na tlačítko *Dále*.

| Příprava | a dokon    | čena, ná       | isle    | duje vyhodnoc      | ení dat |
|----------|------------|----------------|---------|--------------------|---------|
|          | Zobrazit v | Tomto c        | kně     | 🔘 Novém okně (tisk | )       |
|          |            | Korekce        | přestá  | ávek 🔽             | 1       |
|          | Ko         | rekce minim    | álního  | přesčasu 🔲         |         |
|          | Ulož       | it i analytick | tá data | a pro OLAP 🔲 🏄     |         |
|          | Nepro      | dlužovat ob    | dobi 1  | na celý měsíc 🗵    |         |
|          | ricpio     | uurovatoo      | uoon    | in cery mesic and  | - 2     |
|          |            | ▶ [            | Dále.   |                    |         |

Pokud zatržítko "*Neprodlužovat období na celý měsíc*" nevidíte, pořídíte aktualizaci přes levé menu a jeho volbu E-shop. Aktualizace je hned první položkou. Bez této volby program výsledný excelový soubor převede na celý měsíc a nedodrží tak zadané období jednoho dne z kroku 1.

3) Ve druhém řádku kliknete na odkaz pro XLS soubor a prohlížeč by se měl zeptat, zda chcete soubor uložit nebo rovnou otevřít.

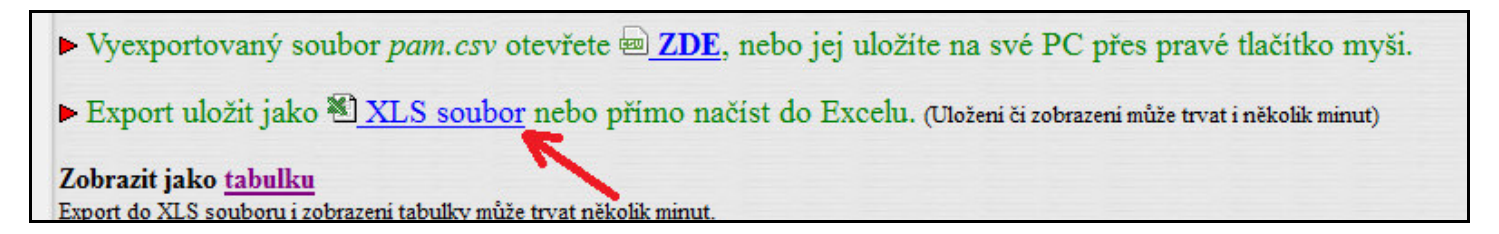

Pokud by se prohlížeč neptal, máte v jeho konfiguraci nastavenou výchozí akci bez dotazu a podle tohoto nastavení se buď rovnou spustí Excel a soubor zobrazí, nebo vám prohlížeč soubor uloží do složky nastavené pro Stažené soubory a tam pak soubor najdete.

| Image: Source in Upgary Zobrazit Vložit Formát Nástroje Data Okno Nápovéda   Okanovéda - zadejte dota:                                                                                                    | 🔀 Microsoft Excel - pam-16.xls [Jen pro čteni] |          |                             |          |                  |        |                |            |         |                    |         |        |         |        |           |         |        |            |          |         |         |
|----------------------------------------------------------------------------------------------------|------------------------------------------------|----------|-----------------------------|----------|------------------|--------|----------------|------------|---------|--------------------|---------|--------|---------|--------|-----------|---------|--------|------------|----------|---------|---------|
| Image: Set and Set and | 1                                              | Soubo    | or Úpr <u>avy Z</u> obrazit | Vložit   | <u>Formát Ná</u> | istroj | e <u>D</u> ata | Okno       | Náp     | ověda              |         |        |         |        |           |         | Nápov  | éda – zade | jte dota | z 👻     | _ 8 ×   |
| Arial   +9   +   B   I   I = E = E = B   I = A → A → A → A → A → A → A → A → A → A                                                                                                    |                                                |          |                             |          |                  |        |                |            |         |                    |         |        |         |        |           |         |        |            |          |         |         |
| I Arial   • 9   • B I U   ■ ■ ■ ■ I   ■ ■ ■ ■ ■ ■ ■ ■ ■ ■ ■ ■ ■ ■ ■ ■ ■ ■ ■                                                                                                    |                                                | <u> </u> |                             | 00 45    | • • • • • • •    |        |                | <b>⊜</b> ∠ | * Z*    | A 🕈 🛛 🛄            | 1 460 - | 1      | • 🛶     | •      |           |         |        |            |          |         |         |
| CS23   *   \$     A   B   C   D   E   F   G   H   J   K   L   M   N   O   P   Q   R   S     1   Index Praconik   Oddělení Datum   Deř Směn Fond   Seanci Přest   Odprac.   Uzňan Balan   Noční Odpolední Vikendy Svátky Dovolená Nemo Služební cesta     2   1   Pokomá Hana   3) 06.12.2021 Po   108:00   1   18:00   8:00   2:10   I   I   I   I   I   I   I   I   I   I   I   I   I   I   I   I   I   I   I   I   I   I   I   I   I   I   I   I   I   I   I   I   I   I   I   I   I   I   I   I   I   I   I   I   I   I   I   I   I   I   I   I   I   I   I   I   I   I   I   I   I   I   I   I   I   I   I   I                                                                                                    | Aria                                           | al       | - 9                         | • B      | I <u>U</u> ≣     | ≣      | 三 南            | S %        | 6 000   | ,00 ,00<br>,00 ,00 | + +     |        | - 🎱 - i | A - ,  |           |         |        |            |          |         |         |
| A     B     C     D     E     F     G     H     I     J     K     L     M     N     O     P     Q     R     S       1     Index     Praconnik     Oddělení     Datum     Der Směn     Fond     Seanc'     Přest     Odprac     Uznánd Balac     Noci Odpelení     Vikendy     Svátky     Dovolná Hana     3     06.12.2021     Po     1     1     8.00     2.31     Vikendy     Svátky     Dovolná Hana     3     06.12.2021     Po     1     1     8.00     2.31     Vikendy     Svátky     Dovolná Hana     3     06.12.2021     Po     1     8.00     2.30     Vikendy     Jana     0     0.12.2021     Po     1     8.00     2.28     Vikendy     Jana     0     0.12.2021     Po     1     8.00     2.27     Vikendy     Jana     0     0.12.2021     Po     1     8.00     2.28     Vikendy     Jana     0     0     0     9     8     Prát Ludék                                                                                                    |                                                | CS23     | ▼ fx                        |          |                  |        |                |            |         |                    |         |        |         |        |           |         |        |            |          |         |         |
| 1     Index     Pracownik     Oddělení [Datum     Der Směn Fond     Seand [Pfest]     Odprac     Uznánd Balanc     Noční [Odpolední] Vikendy     Svátky     Dovolená Nemo Služební cesta       2     1     Pokomá Hana     3     06.12.2021     Po     1     08:00     2:31                                                                                                    |                                                | Α        | В                           | С        | D                | E      | F              | G          | H       | 1                  | J       | K      | L       | М      | N         | 0       | P      | Q          | R        | 5       | 3 —     |
| 2   1   Pokomá Hana   3   3   108:00   1   18:00   8:00   2:31                                                                                                    | 1                                              | Index    | Pracovník                   | Oddělení | Datum            | Der    | Směn Fo        | ond Se     | eancí P | řest. O            | dprac.  | Uznáno | Balanc  | Noční  | Odpolední | Víkendy | Svátky | Dovolená   | Nemo     | Služebn | í cesta |
| 3   2   Hulata Alexandr   106.12.2021 Po   108:00   1   18:00   8:00   2:10     4   3   Hora Karel   2   06.12.2021 Po   108:00   1   18:00   8:00   2:16                                                                                                    | 2                                              | 1        | Pokorná Hana                | 3        | 06.12.2021       | Po     | 1 08           | 3:00       | 1       | 1 8:               | 00      | 8:00   |         | 5 - 00 | 2:31      |         |        | -          | 3        |         |         |
| 4   3 Hora Karel   2 06.12.2021 Po   1 08:00   1   1 8:00   8:00   2:16     5   4 Maltexová Jaroslava   9 06.12.2021 Po   1 08:00   1   1 8:00   8:00   2:30                                                                                                    | 3                                              | 2        | Hulata Alexandr             | 1        | 06.12.2021       | Po     | 1 08           | 3:00       | 1       | 1 8:               | 00      | 8:00   |         | a - 28 | 2:10      |         |        | a          | 3        |         |         |
| 5   4 Maltexová Jaroslava   9 (06.12.2021 Po   1 (06.12.2021 Po   1 (06.12.                                                                                                    | 4                                              | 3        | Hora Karel                  | 2        | 06.12.2021       | Po     | 1 08           | 3:00       | 1       | 1 8:               | 00      | 8:00   |         | a      | 2:16      | 22      |        | a          | 3 - 28   |         |         |
| 6   5 Kroupa Zdenek   1 06.12.2021 Po   7 08:00   1   1 8:00   8:00   2.28                                                                                                    | 5                                              | 4        | Maltexová Jaroslava         | 9        | 06.12.2021       | Po     | 1 08           | 3:00       | 1       | 1 8:               | 00      | 8:00   |         | a 20   | 2:30      | 22      |        | 6          | 3 22     |         |         |
| 7   6 Adamcová Jaroslava   4 (06.12.2021 Po   1 (08.00   1   1 (8.00   8:00   2:27   2     8   7 Šálková Jana   6   06.12.2021 Po   7 (08:00   1   1 (8:00   8:00   2:08   2:03   2:03   2:03   2:03   2:03   2:03   2:03   2:03   2:03   2:03   2:03   2:03   2:03   2:03   2:03   2:03   2:03   2:03   2:03   2:03   2:03   2:03   2:03   2:03   2:03   2:03   2:03   2:03   2:03   2:03   2:03   2:03   2:03   2:03   2:03   2:03   2:03   2:03   2:03   2:03   2:03   2:03   2:03   2:03   2:03   2:03   2:03   2:03   2:03   2:03   2:03   2:03   2:03   2:03   2:03   2:03   2:03   2:03   2:03   2:03   2:03   2:03   2:03   2:03   2:03   2:03   2:03   2:03   2:03   2:03   2:03   2:03   2:03   2:03   2:03   2:03   2:03   2:14   2:03   2:14                                                                                                    | 6                                              | 5        | Kroupa Zdenek               | 1        | 06.12.2021       | Po     | 7 08           | 3:00       | 1       | 1 8:               | 00      | 8:00   |         | 3 - 29 | 2:28      |         |        | 3          | 3 - 22   |         |         |
| 8   7 Sálková Jana   6 [06.12.2021 Po   7 [08:00   1   18:00   8:00   2:08                                                                                                    | 7                                              | 6        | Adamcová Jaroslava          | 4        | 06.12.2021       | Po     | 1 08           | 3:00       | 1       | 1 8:               | 00      | 8:00   |         | a 24   | 2:27      |         |        | 3          | 3 - 28   |         |         |
| 9   8 Prát Ludék   8 06.12.2021 Po   2 08:00   1   17:30   7:30   -0:30   2:03     10   9 Mráčková Karla   2 06.12.2021 Po   1 08:00   1   18:00   8:00   2:49                                                                                                    | 8                                              | 7        | Šálková Jana                | 6        | 06.12.2021       | Po     | 7 08           | 3:00       | 1       | 1 8:               | 00      | 8:00   |         | a - 24 | 2:08      |         |        | -          | 3 - 22   |         |         |
| 10   9 Mráčková Karla   2 06.12.2021 Po   1 08:00   1 18:00   8:00   2:49     11   10 Komosná Oldřiška   7 06.12.2021 Po   7 08:00   1 18:00   8:00   2:36                                                                                                    | 9                                              | 8        | Prát Luděk                  | 8        | 06.12.2021       | Po     | 2 08           | 3:00       | 1       | 17:                | 30      | 7:30   | -0:30   | a - 29 | 2:03      |         |        | 6          | 3 22     |         |         |
| 11   10 Komosná Oldřiška   7 (06.12.2021 Po   7 (08:00   1   18:00   8:00   2:36                                                                                                    | 10                                             | 9        | Mráčková Karla              | 2        | 06.12.2021       | Po     | 1 08           | 3:00       | 1       | 1 8:               | 00      | 8:00   |         | a - 25 | 2:49      |         |        | 3          | 3 00     |         |         |
| 11   Kovář Petr   206.12.2021 Po   108:00   1   18:00   8:00   2:54                                                                                                    | 11                                             | 10       | Komosná Oldřiška            | 7        | 06.12.2021       | Po     | 7 08           | 3:00       | 1       | 1 8:               | 00      | 8:00   |         | a ar   | 2:36      |         |        | 6          | 3 20     |         |         |
| 13   117   Franková Dana   3 (06.12.2021 Po   1 (06.12.2021 Po   1 (06.12.2021 Po   <                                                                                                    | 12                                             | 11       | Kovář Petr                  | 2        | 06.12.2021       | Po     | 1 08           | 3:00       | 1       | 1 8:               | 00      | 8:00   |         | a as   | 2:54      |         |        | a          | 3 - 28   |         |         |
| 14   809 Zich Karel   106.12.2021 Po   7 08:00   1   18:00   8:00   2:44                                                                                                    | 13                                             | 117      | Franková Dana               | 3        | 06.12.2021       | Po     | 1 08           | 3:00       | 1       | 1 8:               | 00      | 8:00   |         | a - 29 | 2:14      |         |        | 2          | 2 - 22   |         |         |
| 15   817 [Netsurfová Kamila   106.12.2021 Po   7 08:00   1   18:00   8:00   2:42                                                                                                    | 14                                             | 809      | Zich Karel                  | 1        | 06.12.2021       | Po     | 7 08           | 3:00       | 1       | 1 8:               | 00      | 8:00   |         | a      | 2:44      |         |        | 2          | 2 - 22   |         |         |
| 16   823 Svobodová Bohuslava   106.12.2021 Po   108:00   1   18:00   8:00   2:31                                                                                                    | 15                                             | 817      | Netsurfová Kamila           | 1        | 06.12.2021       | Po     | 7 08           | 3:00       | 1       | 1 8:               | 00      | 8:00   |         | 3 25   | 2:42      |         |        | 3          | 3 - 20   |         |         |
| 17   827 [Palco Jan   1 [06.12.2021 Po   1 [08.00]   1   1 8:00   8:00   2:48                                                                                                    | 16                                             | 823      | Svobodová Bohuslava         | 1        | 06.12.2021       | Po     | 1 08           | 3:00       | 1       | 1 8:               | 00      | 8:00   |         | a as   | 2:31      |         |        | 3          | 3 - 28   |         |         |
| 18   829 Antoš Jiří   2 (06.12.2021 Po   15 (07.30)   1   18:00   8:00   0:30   2:49                                                                                                    | 17                                             | 827      | Paloc Jan                   | 1        | 06.12.2021       | Po     | 1 08           | 3:00       | 1       | 1 8:               | 00      | 8:00   |         | a ar   | 2:48      |         |        | a          | 3 - 22   |         |         |
| 19   840 (Abrahám Josef   4 (06.12.2021 Po   1 (08:00)   1   1 (8:00)   8:00   2:33                                                                                                    | 18                                             | 829      | Antoš Jiří                  | 2        | 06.12.2021       | Po     | 15 07          | 7:30       | 1       | 1 8:               | 00      | 8:00   | 0:30    | a as   | 2:49      |         |        | a          | 3 - 28   |         |         |
| 20   853 Blatný Josef   1 (06.12.2021 Po   1 (08:00)   1   1 (8:00)   8:00   2:23   2:23   2:23   2:23   2:23   2:23   2:23   2:23   2:23   2:23   2:23   2:23   2:23   2:23   2:23   2:23   2:23   2:23   2:23   2:23   2:23   2:23   2:23   2:23   2:23   2:23   2:23   2:23   2:23   2:23   2:23   2:23   2:23   2:23   2:23   2:23   2:23   2:23   2:23   2:23   2:23   2:23   2:39   2:33   2:39   2:33   2:39   2:33   2:39   2:38   2:39   2:38   2:38   2:38   2:38   2:38   2:38   2:38   2:38   2:38   2:38   2:38   2:38   2:38   2:38   2:38   2:38   2:38   2:38   2:38   2:38   2:38   2:38   2:38   2:38   2:38   2:38   2:38   2:38   2:38   2:38   2:38   2:38   2:38   2:38   2:38   2:38   2:38   2:38   2:38   2:38   2:38   2:38 <td>19</td> <td>840</td> <td>Abrahám Josef</td> <td>4</td> <td>06.12.2021</td> <td>Po</td> <td>1 08</td> <td>3:00</td> <td>1</td> <td>1 8:</td> <td>00</td> <td>8:00</td> <td></td> <td>5 - 25</td> <td>2:33</td> <td>00</td> <td></td> <td></td> <td>3 - 28</td> <td></td> <td></td>                                                                                                    | 19                                             | 840      | Abrahám Josef               | 4        | 06.12.2021       | Po     | 1 08           | 3:00       | 1       | 1 8:               | 00      | 8:00   |         | 5 - 25 | 2:33      | 00      |        |            | 3 - 28   |         |         |
| 21   854 Bukovská Pavla   3 (06.12.2021 Po   11 (00:00   1   1   Image: state state                                                                              | 20                                             | 853      | Blatný Josef                | 1        | 06.12.2021       | Po     | 1 08           | 3:00       | 1       | 1 8:               | 00      | 8:00   |         | 3 - 25 | 2:23      |         |        | 3          | 3 - 21   |         |         |
| 22   862 [Valenta Jan   17 [06.12.2021] Po   13 [11:30]   1   18:00   8:00   -3:30   2:39                                                                                                    | 21                                             | 854      | Bukovská Pavla              | 3        | 06.12.2021       | Po     | 11 00          | 0:00       | 1       | 1                  | 3       | 2 - 23 |         | 8 00   | P         |         |        | 3          | 3 - 21   |         |         |
| 23 863 Dolanský Jiří 1 06.12.2021 Po 1 08:00 1 18:00 8:00 2:38   24 25 24 25 24 25 24 25   IH ↓ H Export D3000 XLS 1 1 1 1   Připraven 123                                                                                                    | 22                                             | 862      | Valenta Jan                 | 17       | 06.12.2021       | Po     | 13 11          | 1:30       | 1       | 1 8:               | 00      | 8:00   | -3:30   | a 20   | 2:39      | 22      |        | 3          | 3 22     |         |         |
| 24                                                                                                    | 23                                             | 863      | Dolanský Jiří               | 1        | 06.12.2021       | Po     | 1 08           | 3:00       | 1       | 1 8:               | 00      | 8:00   |         |        | 2:38      |         |        |            | 1 18     |         |         |
| 25     Image: state state sta      | 24                                             |          |                             |          |                  | -      | e 6            |            |         | 1                  | 2       |        |         |        |           |         |        |            | 2 2      |         |         |
| IF < → II                                                                                                    | 25                                             |          |                             |          |                  |        |                |            |         |                    |         |        |         |        |           |         |        |            |          |         |         |
| Připraven 123                                                                                                    | Export D3000 XLS                               |          |                             |          |                  |        |                |            |         |                    |         |        |         |        |           |         |        |            |          |         |         |
|                                                                                                    | Připra                                         | ven      |                             |          |                  |        |                |            |         |                    |         |        |         |        |           |         |        |            | 123      |         | 1       |

Soubor obsahuje všechna data, která docházkový systém k jednotlivým pracovníkům a dnům umí do Uniexportu uložit. Jedná se zhruba o 100 typů záznamů včetně vypočtených údajů dostupných mzdových složek, načipovaných příchodů a odchodů, čerpaných absencí, noční práce, odpolední, víkendové, práce ve svátky, přesčasů, převodů, načipovaných zakázek či typů práce, úkonů úkolové mzdy atd. atd. Viz popisky k jednotlivým sloupcům.